### 【はじめに】

この度は弊社のLED調光器LMD03をお買いあげ頂き、誠にありがとうございます。 本製品はDMX512規格の通信信号で制御が可能なLED調光器であり、LED照明 器具を使用したステージ照明、光の空間演出、展示物のライトアップなどに最適な仕様 となっています。

### 【目次】

|   |   | PAG            | GΕ |
|---|---|----------------|----|
| 1 |   | 商品の構成1         |    |
| 2 | • | 各部の説明2         |    |
| 3 | • | LED及び電源の結線準備2  |    |
| 4 | • | 内部回路とLEDの接続方法3 |    |
| 5 | • | 電源の接続4         |    |
| 6 | • | DMX信号の接続4      |    |
| 7 | • | DMXチャネル5       |    |
| 8 | • | 設置と動作確認5       |    |
| 9 |   | 調光特性6          |    |
| 1 | 0 | .仕様6           |    |
| 1 | 1 | .外形図7          |    |
| 1 | 2 | .チャネル設定の変更7    |    |

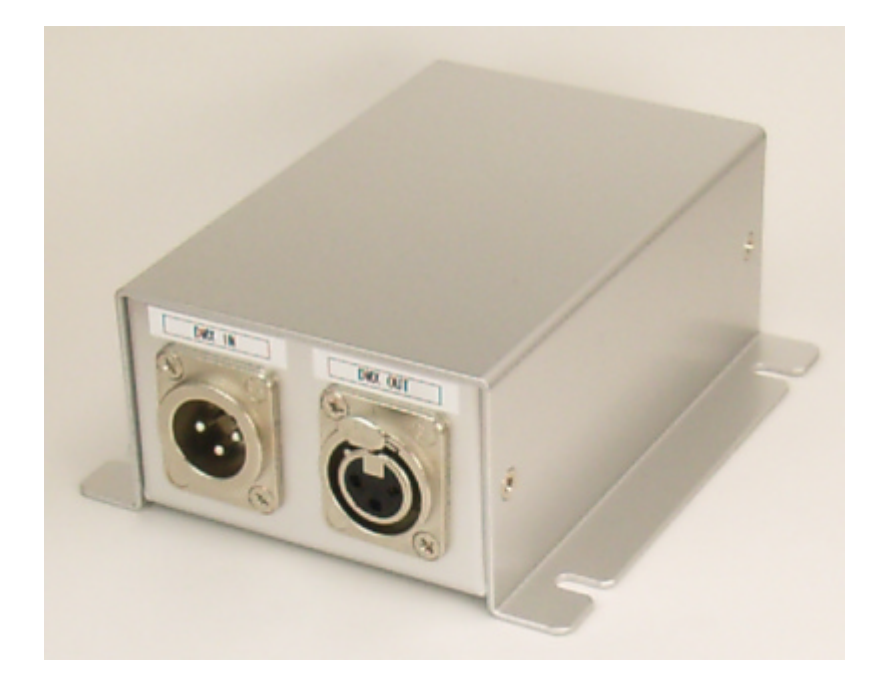

### 1.商品の構成

| LMD03(本体) | 1台 |
|-----------|----|
| 取扱説明書(本書) | 1部 |

## **FITDESIGN**

2. 各部の説明

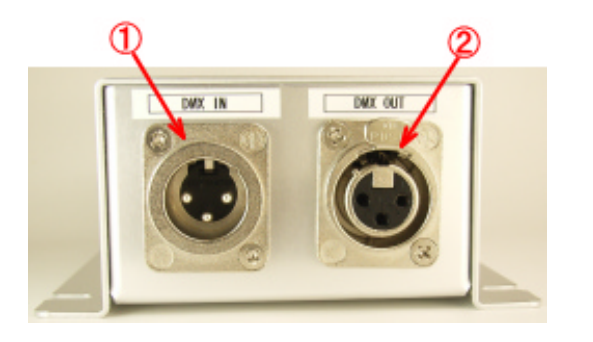

#### DMX入力コネクタ

3 ピンXLRコネクタ仕様のDMXケーブルを 接続します。このコネクタでDMX信号を受信し ます。

#### DMX出力コネクタ

3 ピンXLRコネクタ仕様のDMXケーブルを 接続します。このコネクタからDMX信号が送信 されます。

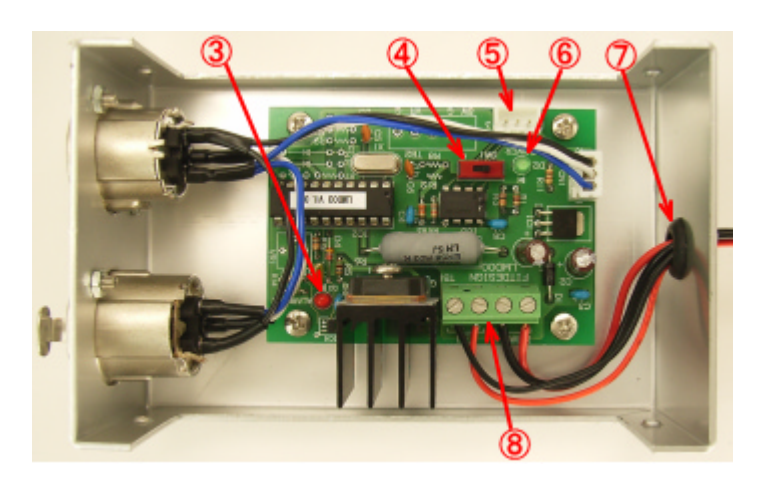

オーバーロード検出ランプ

LED回路に約8A以上の電流が 流れたときに点灯します。

動作モード切り替えスイッチ このスイッチで通常の動作とパソ コンからの設定動作を切り替え ます。

設定変更用ケーブル接続コネクタ パソコンからチャネル設定等を変更 する場合、設定変更用ケーブルを

用いて、このコネクタとパソコンの USB ポート間を接続します。 電源ランプ 電源が投入されているときに点灯します。 LED/電源用配線取り出し穴 LED及び電源の配線はこの穴を通して内部の端子台に結線します。 電源・LED用端子 電源及びLEDを接続するための端子台です。

#### 3.LED及び電源の結線準備

LED及び電源の配線はボックス内部の基板上の端子台に接続します。 配線作業に先立って、まず下図のようにボックスの上カバーをはずしてください。 LEDと電源の配線は配線取り出し穴を通して電源・LED用端子に接続してください。

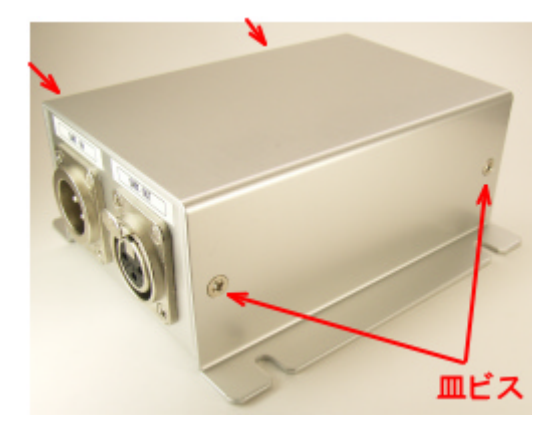

両側の皿ビス(計4個)をはずして 上カバーを取り外す。

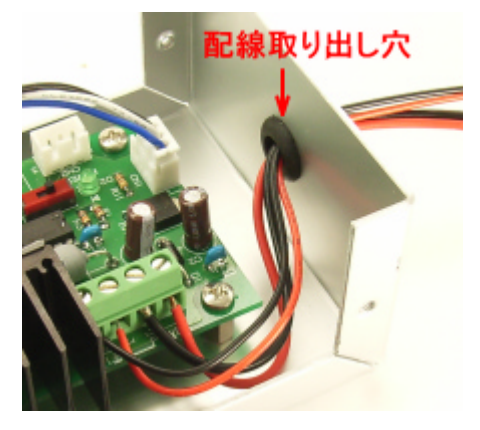

配線は配線取り出し穴を通して 基板上の端子台に接続する。

PAGE 2

## LMD03 取扱説明書 4.内部回路とLEDの接続方法

LEDは電源・LED用端子台のLED側に結線してください。 下の写真はLEDモジュールの接続例です。

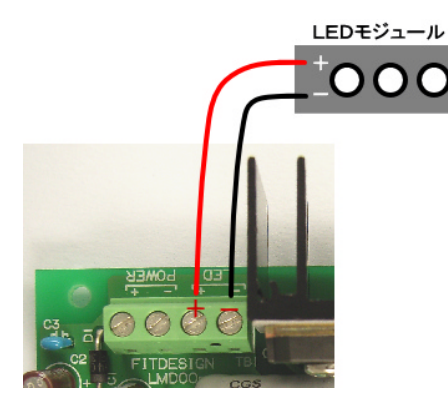

+と-を間違わないよう、注意してください。

**FITDESIGN** 

下図は単体のLEDを接続する例とLMD03ボードの内部回路です。

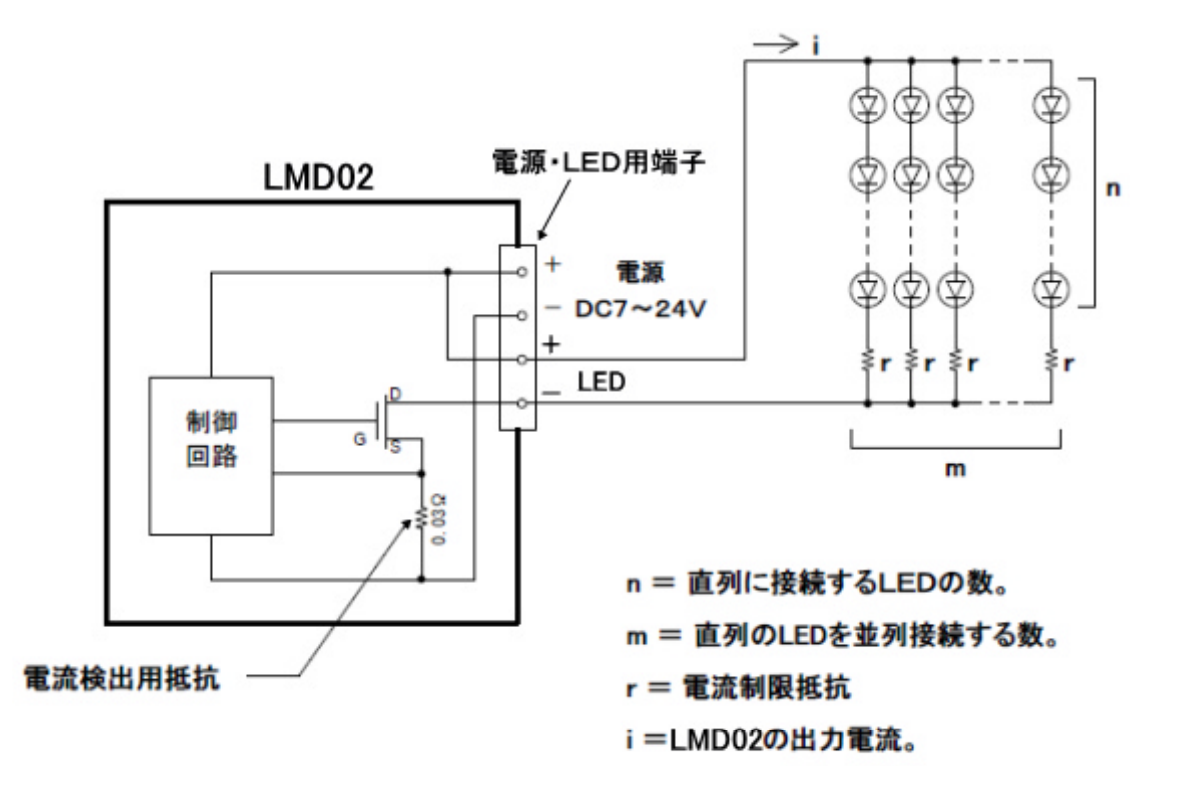

この図でnは直列に接続するLEDの数であり、使用するLEDの順方向電圧(Vf)と 電源電圧により最大数が決まります。例えば電源電圧が24VでVf=3.5VのLED を使用する場合、

3.5(V) × n < 24(V) となるようにします。この場合は n=6 とすると 3.5×6=21(V) となり

6個が最大数ということになります。

mは直列のLEDを並列接続する数であり、LMD03 出力できる最大電流(7A)と1つの 列に流れる電流により最大数が決まります。例えば1つの列に流れる電流が10mAと すると

7(A) ÷ 0.01(A) = 700 となり、700が並列に接続できる最大数となります。

PAGE 3

FITDESIGN

rは電流制限抵抗であり駆動電流に対して、直列接続するLEDの数とそのLEDのV f 及び電源電圧から算出します。例えば電源電圧が24VでVf=3.5VのLEDを6個 直列接続する場合、10mA駆動させるためには

$$r = \frac{24 - (3.5 \times 6)}{0.01} = 300$$

となり、制限抵抗rは300 が適切な値となります。

iは LMD03 からの出力電流であり、前述のように7Aを超えないようにしてください。

装置の内部では電流検出を行っており、出力電流が約8Aを超えるとオーバーロード検出 ランプを点灯させ、さらに約40A以上で出力をOFFにします。

#### 5.電源の接続

電源 DC7~24V

本装置への電源の供給は電源・LED用端子台から行います。

左の写真のように DC7 ~ 24V の範囲の 電源を接続してください。また + と - を 間違わないよう、注意してください。

#### 6.DMX信号の接続

DMX信号は3ピンXLRコネクタ仕様のケーブルでDMX入力コネクタ(DMX IN)に 接続してください。また複数のDMX受信機器を接続する場合、下図のように各機器を 数珠つなぎにしてください。

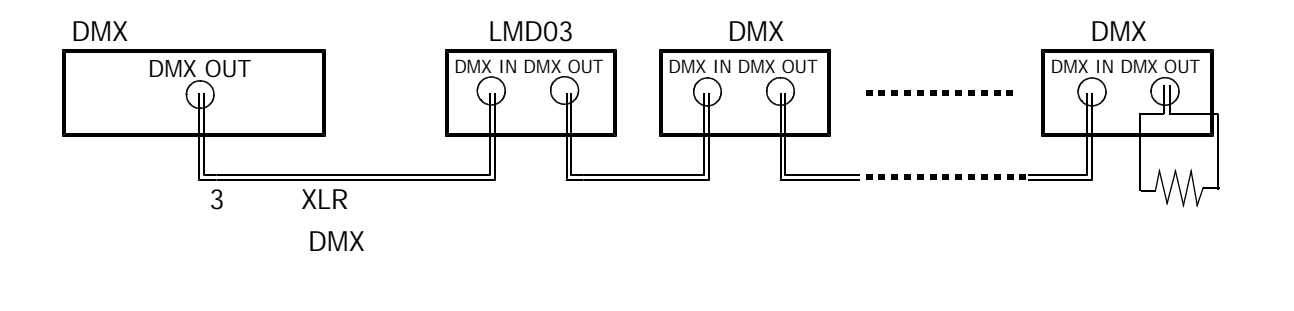

#### FITDESIGN

なお、最後の受信機器には120 の終端抵抗が必要です。オプションのターミネータ (DMT-414)を使用するか、または3ピンXLRコネクタ(オス)の2-3ピン間に 120、1/2W抵抗を結線したものを自作して、DMX出力コネクタ(DMXOUT) に接続してください。

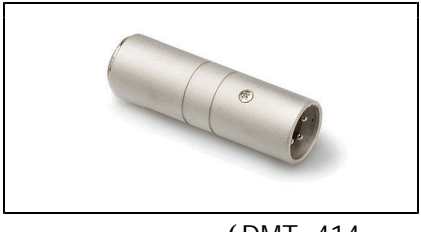

 $9 - \Xi - P(DMT - 414)$ 

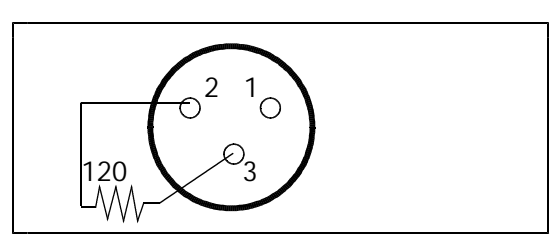

終端抵抗の結線方法

#### 7 . D M X チャネル

本機はご注文時に指定頂いたチャネル設定で出荷されます。またユーザがスイッチ等で 変更することはできません。工場出荷時に設定されたチャネルは底面に貼られている製品 シールに下図のように記載されております。

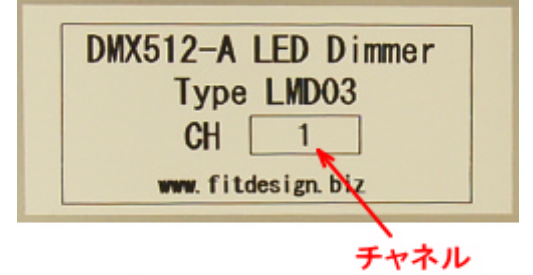

またオプションの設定変更用ケーブルを用いると、パソコンから任意のチャネルに変更 することが可能です。(12項参照)

#### 8.設置と動作確認

本機は以下の手順で設置と動作確認を行ってください。

本書の3項にしたがって上カバーをはずしてください。

本書の4、5、6項にしたがってLED、電源、DMXケーブルの配線を行って ください。

外部電源から電源を供給してください。電源が投入されると緑色の電源ランプが点灯 します。

**注意:オーバーロード検出ランプ(赤色)が点いたら** 電源投入時にオーバーロード検出ランプが点灯したら速やかに電源を切り、 LEDのショート、誤配線などの異常の有無をチェックしてください。 異常を取り除いてから再度電源を投入してください。

以上でDMX信号によるLEDの制御が可能となります。

上カバーを取り付ける前に、まずはDMX信号による調光制御の動作を確認してください。

動作に異常が無ければ、一旦電源を落として上カバーを取り付けてください。

### 9.調光特性

本機の調光制御は PWM 方式 (パルス幅変調方式)で行っています。 この PWM 信号のデューティを DMX 信号 の制御データ(0から 255)に比例させ ると、データ値と LED の見た目の明る さは比例しません。

本機では右図のように、DMX 制御 データとLEDの見た目の明るさが 比例するように補正したPWM信号を 生成しており、より自然な調光制御を 実現しています。

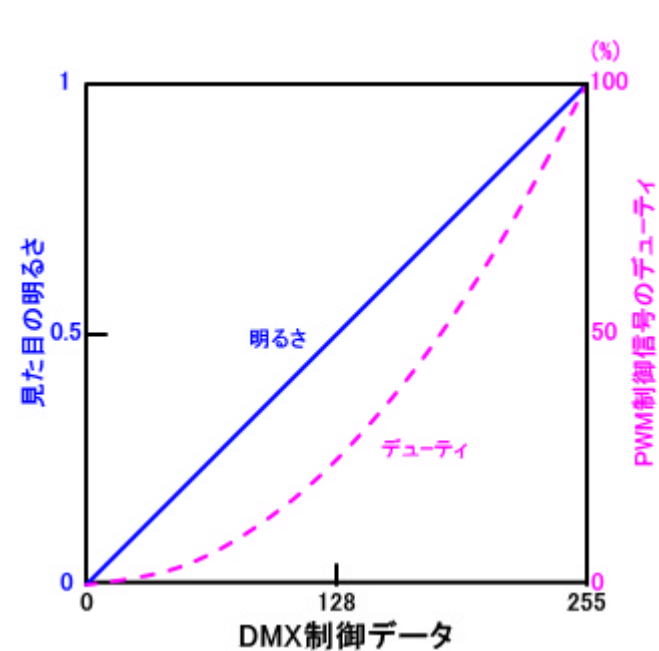

#### 10.仕様

| 項目            | 仕様                           |
|---------------|------------------------------|
| 電源電圧          | D C 7 ~ 2 4 V                |
|               | (端子台から供給)                    |
| 出力数           | 1                            |
| 出力電流          | 7 A ( max )                  |
| 制御信号の規格       | D M X 5 1 2                  |
| DMX入出力コネクタ    | 3 ピン X L R コネクタ              |
| チャネル設定        | 固定(発注時に1~512を指定)             |
|               | オプションの設定変更用ケーブルにより、          |
|               | パソコンから設定変更が可能。               |
| スタート・コード      | 0                            |
| 調光特性          | 調光データ(0~255)と見た目の明るさを        |
|               | 比例させるための補正処理を内蔵。             |
|               | 補正処理なしにすることも可能。(発注時指定)       |
| 出力短絡保護回路      | 約8A以上の出力電流が流れるとLEDが点灯、       |
|               | 約40A以上で出力をOFFにしLEDが点滅する。     |
| 消費電流          | 1 2 m A ( max )              |
| (制御回路が消費する電流) |                              |
| 使用温度範囲        | 0 ~ 3 5                      |
| 外形寸法 (約)      | W 1 1 0 ,H 5 0 ,D 1 2 0 (mm) |
|               | コネクタなどの突起部を含まず               |
| 質量(約)         | 290g                         |

# **FITDESIGN**

11.外形図

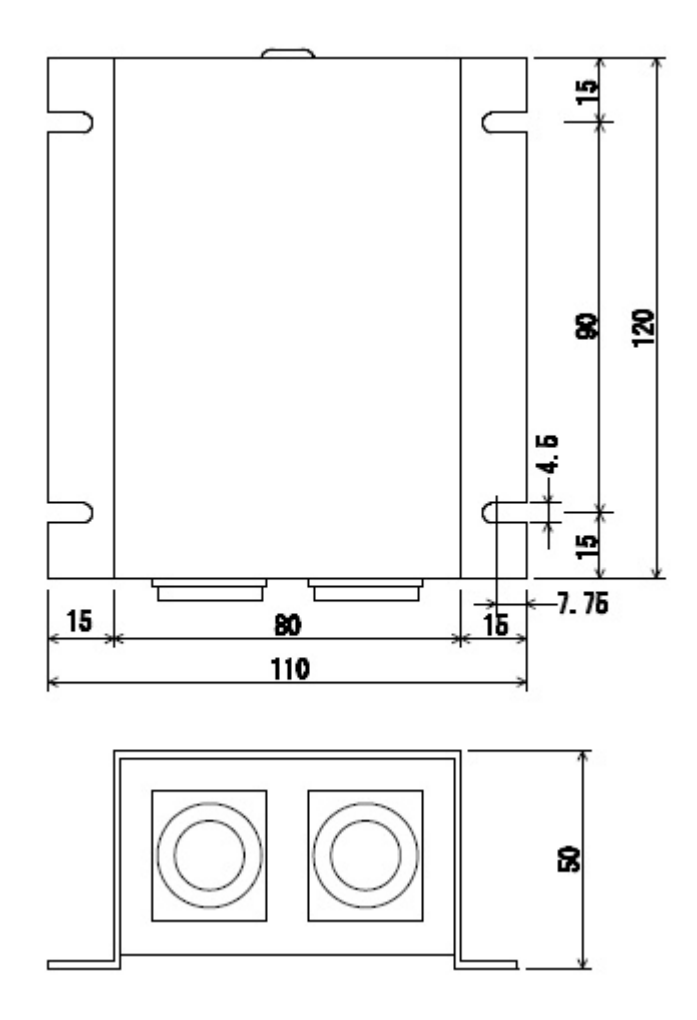

12.チャネル設定の変更(オプション)

オプションの設定変更用ケーブルを用いると、パソコンからチャネルの変更及び調光補正 機能のON/OFF設定変更をおこなうことが可能です。以下にこのケーブルを使用して 設定変更を行う方法を説明いたします。

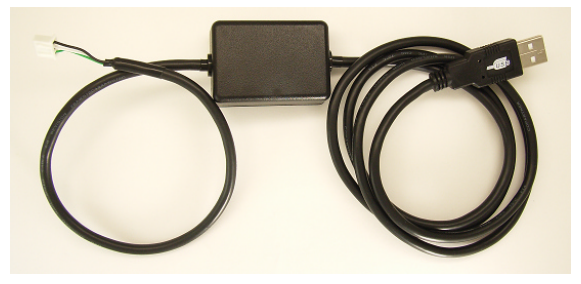

設定変更用ケーブル

パソコンの主な条件

- ・Windows XPを搭載していること。(Windows2000やVistaでも可能なはずですが 動作確認をしておりません。)
- ・USB ポートがあること。

#### 設定変更用ケーブルの準備

設定変更用ケーブルを使用するにはパソコンにドライバ・ソフトをインストールして おく必要があります。ドライバ・ソフトは設定変更用ケーブルの付属 CD-ROM に収録 されています。CD-ROM 内の Windows 2000\_XP\_2003Server\_Vista フォルダ内にある下の アイコンをクリックするとインストールが始まります。

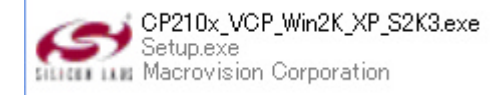

同 CD-ROM に収録されている説明書 (cpa02\_manual.pdf)にしたがってインストールしてください。

設定ソフトの準備

設定ソフトは設定変更用ケーブルの付属 CD-ROM に収録されています。 CD-ROM の Imd03\_setting フォルダをフォルダごとパソコン内の 適当な場所に保存してください。設定ソフトはインストールせず 直接フォルダ内の LMD03.exe から起動してください。

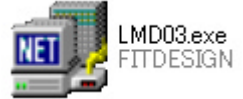

ケーブルの接続と基板の設定

パソコン側の準備ができたら本機の上カバーを取り外し、設定変更用ケーブルでパソコンの USB ポートと基板の CN2 を接続します。また基板には電源を供給しておきます。 (下図参照)

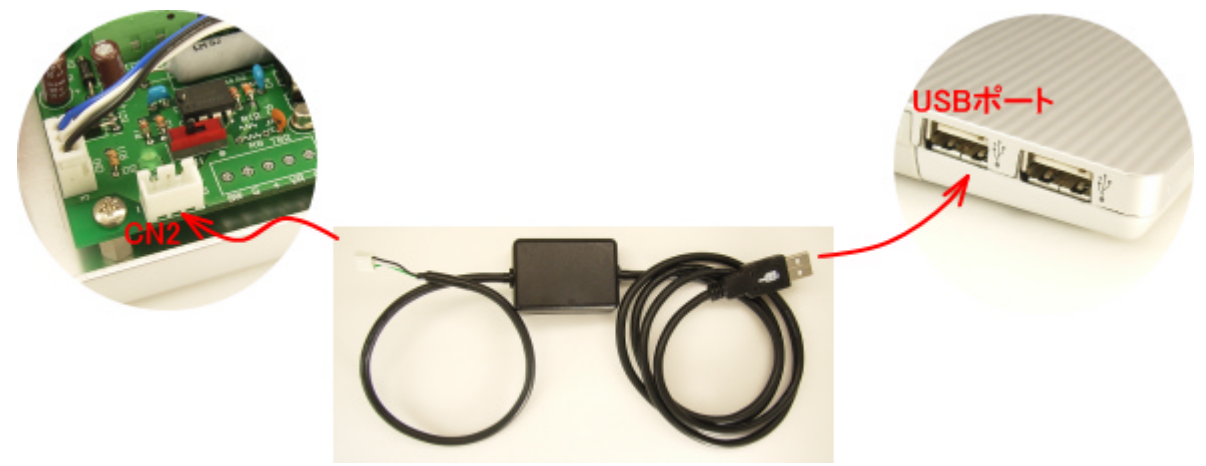

次に基板上の動作モード切替スイッチを下の写真のように設定モードの位置に切り替え ます。

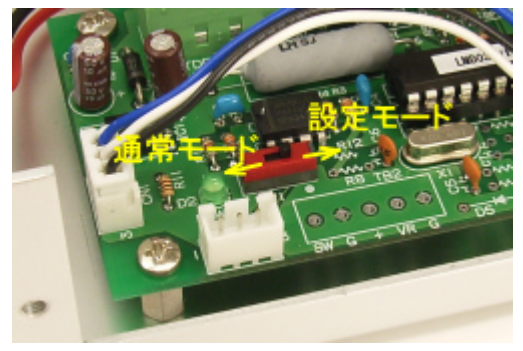

なお設定変更が完了したらこのスイッチは通常モードの位置に戻しておきます。

### **FITDESIGN**

設定ソフトの使い方

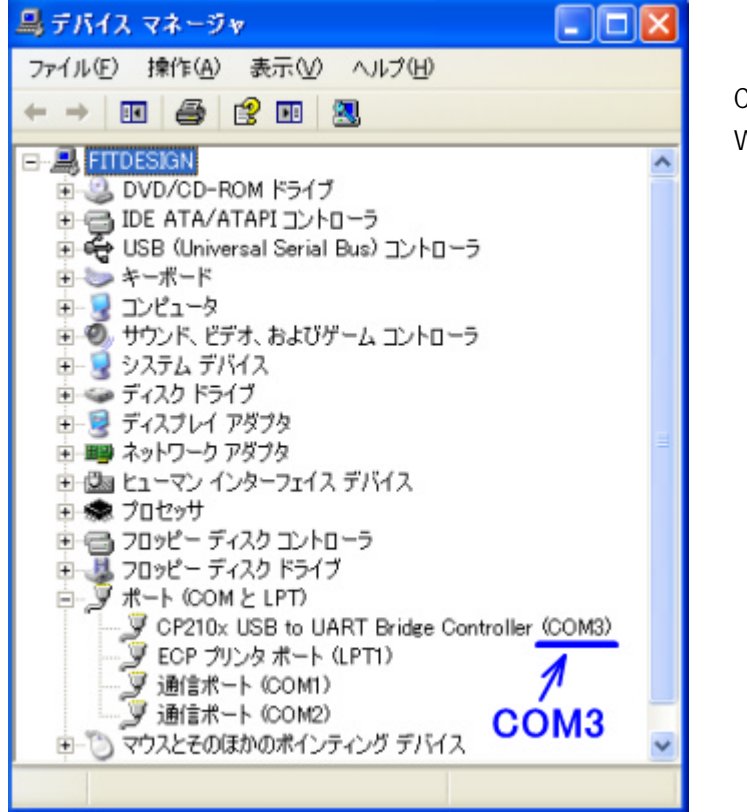

前述までの準備ができたらまず、設定 変更用ケーブルが割り当てられた COM ポート番号を下図のように Windows のデバイス マネージャ画面 で確認しておきます。 画面のポート(COM と LPT)の + を クリックして割り当てられたポート 番号を確認します。 左の画面では COM3 に割り当てられた ことを示しています。

次に設定ソフト LMD03.exe を起動します。

| 🗾 LMD03 Ver01          |                     |
|------------------------|---------------------|
| LED調光器                 | LMD03               |
| CH設定                   | 調光補正機能              |
| <b>1</b><br>設定範囲 1~512 | ON<br>OFF           |
| 結果<br>読み出し 登録 成功       | COMボートの選択<br>COM3 ▼ |

ソフトが起動すると右の画面が現れるの で以下の手順で操作してください。 COM ポートの選択を先程確認した ポート番号に設定します。 読み出しボタンを押すと現在のチャネル設定と調光補正機能の状態 が表示されます。 CH 設定と調光補正機能を再設定し 登録ボタンを押すと設定値が本機 に設定されます。

読み出しや登録ボタンを押した時、基板との通信に異常があると結果に失敗が表示 されます。このような時には前述した設定やケーブルの接続状態を再度確認して ください。